Rahmat Sulaiman<sup>1,\*</sup>, Rab Shaf Al Fathul<sup>2,</sup> Agustina Mardeka Raya<sup>3</sup> Institut Sains dan Bisnis Atma Luhur Korespondensi penulis: <u>rahmatsulaiman@atmaluhur.ac.id</u>

Abstract. To meet the minnimum requirements of people who want to get information quickly and easily, the need for internet access is very high. Thus, we must continue to look for and strive for quality. There is a delay in communication and there is no filtering for devices connected to Office of Salemba's internet. This is because there is no way to regulate the access rights for each device on the network, therefore it is necessary to implement the Access Control List (ACL) method on computer networks with the aim of making staff or employees more stable when working. In getting internet access, the development used is NDLC consisting of Analysis, Design, Prototyping Simulation, Implementation, Monitoring and Management. Data collection methods are literature study, observation and interviews. The routerboard that has been used is RB941-2nd. The results obtained from this research are that this method

Keywords: Mikrotik, Method Access Control List, Internet, NDLC, ACL

**Abstrak**. Untuk memenuhi kebutuhan masyarakat yang ingin mendapatkan informasi dengan cepat, dan mudah, kebutuhan akan akses internet sangat tinggi. dengan demikian, kita harus terus mencari dan mengupayakan kualitas. Terdapat keterlambatan dalam komunikasi serta belum adanya pemfilteran terhadap perangkat yang terhubung dalam jaringan internet kantor lurah air Selemba. Hal ini dikarenakan belum ada untuk mengatur hak ases setiap perangkat yang ada dalam jaringan tersebut,oleh karena itu diperlukan penerapan metode Access Control List(ACL) pada jaringan komputer dengan tujuan agar para staff atau pegawai lebih stabil saat bekerja. Dalam mendapatkan akses internet yang pengembangan yang digunakan adalah NDLC terdiri dari Analysis, Design, Simulasi Prototyping, Implementation, Monitoring dan Management. Metode pengumpulan data adalah studi pustaka, observasi dan wawancara. Routerboard yang digunakan RB941-2<sup>nd</sup>.Hasil yang didapat dari penelitian ini adalah metode ini sangat membantu dalam membatasi jumlah klien yang mendapatkan internet serta melakukan filtering terhadap paket yang tidak diizinkan

Kata kunci: Jaringan Komputer, Access Control List, Mikrotik, NDLC, ACL

<sup>\*</sup> Rahmat Sulaiman, *rahmatsulaiman@atmaluhur.ac.id* 

### LATAR BELAKANG

Saat ini, kebutuhan terhadap layanan yang cepat dan efektif semakin meningkat seiring dengan pesatnya perkembangan industri telekomunikasi. Prinsip yang sama berlaku untuk transmisi data, yang mencakup koneksi langsung antara komputer dan jaringan komputer. Saat ini, jaringan komputer merupakan bagian yang sangat dibutuhkan.[1]. Jaringan komputer telah digunakan di kalangan masyarakat umum serta di sekolah, kantor, dan bisnis.[2] Seiring dengan pertumbuhan internet di Indonesia yang sangat pesat, kejahatan cyber telah muncul sebagai bahaya yang signifikan. *Access control list* (ACL) adalah metode alternatif yang digunakan untuk mengamankan jaringan komputer. Proses penerapan *Access Control List* adalah mengemas sebuah paket menurut kategori. ACL akan sangat berguna saat anda perlu mengkonfigurasi lalu lintas jaringan. *Access control list (ACL)* digunakan untuk dengan mudah mengarahkan ulang atau mengalihkan paket dari *host* ke tujuan yang dimaksudkan.

Karena banyaknya jumlah pengguna yang melakukan aktivitas di internet dan kurangnya tindakan untuk mengontrol akses setiap pengguna ke jaringan internet, resep ini dapat meningkatkan keamanan jaringan dan mengekspos kerentanan, sehingga meningkatkan semua jenis risiko. Inilah yang akan terjadi jika akses setiap pengguna tidak terkendali, seperti saat melakukan transfer data, pengguna memiliki akses yang lebih luas ke *server* dan mampu mengunggah sejumlah file yang aman terhadap *server*. Oleh karena itu Akses yang tidak berada di bawah kendali pengguna akan menyebabkan pengguna melakukan penyimpangan dalam melakukan akses internet[3].

Berikut beberapa terdahulu yang pernah dilakukan mengenai memanfaatkan mikrotik dengan metode Access Control List. Penelitian Bil Klinton sihotang, Sumarno, Bahrudi Effendi pada tahun 2020 mengenai "Implementasi Access Control List Pada Mikrotik dalam Mengamankan Koneksi Internet Koperasi Sumber Dana Mutiara"[2]. Penelitian Alfian Aji Saputra, pada Tahun 2019 Ι Wayan Degeng mengenai"Implementasi Access Control List Menggunakan Mikrotik Pada Smk Budi Mulia Tanggerang" [4]. Penelitian Mohammad Rosihin Amar pada tahun 2022 mengenai "Optimalisasi Menggunakan Access Control List Berbasis Mikrotik Pada Amami Event Organizer"[5].Penelitian Fadhil Azmi, Toibah Umi Kalsum, Hendri Alamsyah pada tahun 2020 "Mengenai Analisa dan Penerapan metode Access Control List(ACL)" Pada Jaringan Komputer[6].Penelitian Febrison Yohaness, Hearuddin pada tahun 2020 mengenai" Analisa dan Perancangan Keamanan Jaringan Lokal Menggunakan *Security Onion* dan Mikrotik [7].

Dengan itu dalam menyelesaikan masalah yang berada diatas penulis menggunakan mikrotik sebagai *device* yang digunakan Untuk mengimplementasikan *Access Control List* secara efisien dalam meningkatkan keamanan jaringan internet yang terdapat di kantor lurah air selemba[4].

### **KAJIAN TEORITIS**

protokol komunikasi melalui media transmisi atau komunikasi, yang memungkinkan mereka untuk berbagi data, aplikasi, dan perangkat keras seperti printer, hard drive, dan item lainnya.[6]

### Keamanan Komputer

Jaringan komputer yang benar-benar aman tidak ada. Tujuan utama jaringan adalah untuk memungkinkan pengguna terhubung satu sama lain. Setiap komunikasi memiliki potensi untuk berakhir di tangan yang salah, yang kemudian dapat digunakan secara tidak tepat. Sistem keamanan ini mempersiapkan diri untuk menghadapi pembobolan jaringan sekaligus melindungi pengguna tanpa mengganggu penggunaan jaringan.[8].

### Access Control List

ACL adalah teknik yang digunakan dengan peralatan jaringan *Cisco* dan Mikrotik. Paket data diambil dan ditransfer menggunakan teknik *Access Control List (ACL)* dari alamat sumber *(source)* ke alamat tujuan *(destination)*. Metode *access control list* akan menerima paket yang berisi data permission dan melarang paket yang berisi data *deny* untuk sampai ke alamat tujuan.[5]

### Jenis-jenis Access Control List

1) Standar ACL

ACL yang paling dasar adalah ACL standar. *Router* target menerima aplikasi ACL ini. berdasarkan secara eksklusif pada alamat sumber, mengizinkan atau menolak paket. Alamat sumber yang dimaksud dapat berupa alamat sumber *host* atau alamat sumber jaringan (*Network Address*). Proses penyaringan protokol TCP, UDP atau nomor *port* 

yang digunakan dapat mengimplementasikan ACL standar. Akan tetapi, ACL standar hanya dapat mengizinkan[2].

### 2) Extendend ACL

Suatu bentuk ACL yang disebut Extended ACL memiliki tingkat keamanan yang lebih tinggi daripada Standard ACL. *Router* sumber menerima aplikasi ACL ini. Tergantung pada alamat sumber dan tujuan, Anda dapat mengizinkan atau melarang paket. Selain itu, *Extended ACL* memberikan kebebasan kepada administrator jaringan untuk menjalankan prosedur penyaringan dengan tujuan yang lebih terfokus.[2]

### Router

Dibandingkan dengan perangkat lain, *router* adalah perangkat jaringan yang lebih kompleks dan mahal. Jalur terbaik antara dua LAN dapat ditentukan oleh *router* dengan menggunakan informasi yang terkandung dalam setiap paket data. Jika dua atau lebih LAN terhubung ke *router*, setiap LAN akan berfungsi sebagai subjaringan yang berbeda. Mirip dengan jembatan, *router* dapat terhubung ke beberapa antarmuka jaringan.[4]

## Mikrotik

Perangkat jaringan komputer yang disebut Mikrotik terdiri dari perangkat keras dan perangkat lunak dan dapat digunakan sebagai *router*, alat penyaringan, perangkat *switching*, dan hal-hal lainnya. Perangkat keras untuk *RouterBoard* yang diproduksi di bawah merek MikroTik menjalankan versi *RouterOS* mereka sendiri. Karena kesederhanaan penggunaannya dan harga yang relatif lebih murah jika dibandingkan dengan produsen lain dengan spesifikasi yang sama, MikroTik sangat populer.[8]. Mikrotik adalah sistem operasi yang terdiri dari perangkat lunak yang diinstal pada komputer sehingga komputer dapat bertindak sebagai jantung dari sebuah jaringan, pengontrol atau pengatur lalu lintas data antar jaringan, komputer jenis ini disebut router. Jadi pada dasarnya Mikrotik adalah sistem operasi router yang handal dan memiliki banyak fitur yang mendukung kelancaran jaringan[9].

# Media Access Control

Salah satu jenis alamat yang terlihat pada lapisan data-*link* model OSI adalah alamat MAC. Alamat MAC, yang memiliki panjang 48 bit (6 *byte*) dan dapat ditemukan pada

jaringan berbasis *Ethernet*, merupakan alamat khusus yang dapat digunakan untuk mengidentifikasi komputer, antarmuka *router*, dan perangkat lain secara unik.[7].

### METODE PENELITIAN

Dalam melakukan proses konfigurasi winbox dengan keamanan jaringan internet, peneliti menggunakan metode NDLC(*Network Development Life Cycle*). Dalam metode ini, penulis akan membuat NDLC dari sistem yang akan konfigurasikan, kemudian NDLC tersebut akan diuji coba oleh pengguna untuk melihat apakah sudah sesuai dengan kebutuhan dan harapan penulis.

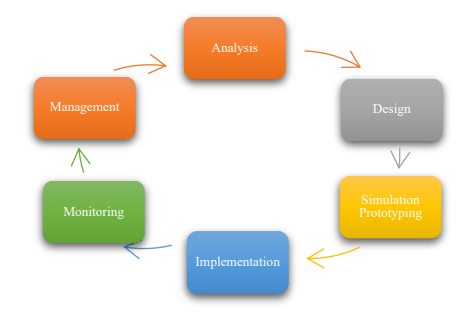

Gambar 1 Tahapan Network Development Life Cycle (NDLC)

pembuatan sistem berdasarkan penelitian ini adalah untuk memberikan saran, memanfaatkan saran ini sebagai panduan untuk meningkatkan keamanan jaringan saat ini. Sesuai dengan tahapan atau tingkatan mekanisme yang dibutuhkan dalam proses desain pembuatan sistem jaringan komputer yang relevan dengan penelitian, NDLC juga menetapkan siklus prosesnya sebagai berikut:

1. Analiysis :

Dalam tahap ini yaitu menganalisis keamanan jaringan internet yang ada pada Kantor Lurah Air Selemba yang berupa; mengecek alamat IP serta mengetahui apakah ada keamanan jaringan atau tidak.

2. Design :

Dalam tahap ini berupa desain seperti; akses informasi, desain struktur organisasi di kantor lurah air selemba, struktur topologi jaringan di kantor lurah air selemba.

3. Simulation Prototyping

Dalam tahap ini penulis menggunakan dengan alat jaringan khusus seperti Cisco Packer Tracer, dan digunakan sebagai bahan presentasi

4. Implementation :

Pada tahap implementasi ini, penulis mempraktekkan alat simulasi seperti winbox, kabel UTP,Laptop sehingga 85% hasil simulasi sesuai dengan kondisi lapangan yang sebenarnya.

5. Management :

Dalam manajemen, administrasi dan regulasi sangat penting. Kebijakan harus dibuat atau peraturan harus ditegakkan agar sistem yang dibangun bisa berfungsi dengan baik, bertahan, dan dapat diandalkan.

# Alat Bantu Pengembangan sistem

Berikut ini adalah beberapa diagram UML yang digunakan dalam penelitian pengembangan sistem ini sebagai alat bantu:

1. Use Case Diagram

*Use Case* Diagram digunakan untuk menggambarkan bagaimana sistem berinteraksi dengan para actor. *Use case* diagram sistem usulan dan *Use case* diagram konfigurasi *access control list*.

2. Sequence Diagram

Sequence Diagram digunakan untuk menggambarkan interaksi antara objek dalam sebuah sistem. Sequence diagram konfigurasi access control list.

3. Component Diagram

*Component* Diagram digunakan untuk menggambarkan komponen sistem dan menjelaskan ketergantungan antar komponen, seperti *router*, mikrotik laptop/pc, *winbox* dan *modem* ISP.

4. Deployment Diagram

*Deployment* Diagram memperesentasikan visual tentang bagaimana sebuah sistem ditata secara fisik, bersama dengan koneksi antara berbagai komponen perangkat keras dan komponen perangkat lunak yang beroperasi didalamnya. Komponen perangkat keras berupa Laptop/PC, *modem*, *router* dan *winbox*. *Deployment* Diagram usulan *hostpot*, dan *access control list* 

# HASIL DAN PEMBAHASAN

# Konfigurasi Pada Winbox dan IP Address

### 1. Login ke winbox

Langkah pertama admin membuka aplikasi winbox

Admin akan membuka aplikasi winbox dengan login ke winbox, lalu sistem akan menampilkan menu login setelah itu admin akan mangklik mac *address* atau ip *address*,lalu klik *connect* lalu sistem akan menampilkan halaman utama jika benar dan jika gagal sistem akan menampilkan mac *address* atau ip *address* salah:

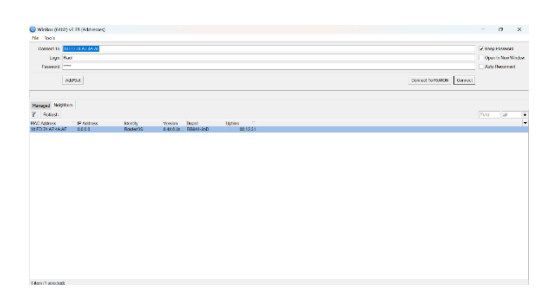

Gambar 2 login Winbox

2. Konfigurasi ip address

Setelah masuk ke menu winbox selanjutnya akan melakukan konfigurasi pada IP *address* dengan menggunakan cara sebagai berikut : admin mengklik IP,*Address* lalu klik tanda tambah di menu *address* list akan menampilkan *new address* : 192.168.100.3/24,klik *interface* isi ether1,lalu klik *apply*/OK

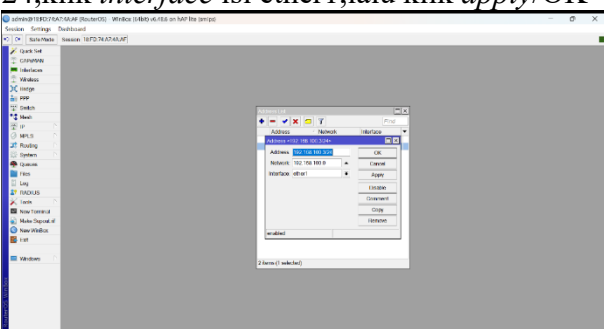

Gambar 3 Konfigurasi IP Address Ether 1

Setelah konfigurasi pada ether 1 sudah selesai di dilakukan selanjutnya konfigurasi pada wlan1 untuk melakukan konfigurasi IP *Address* dapat menggunakan dengan cara sebagai berikut: klik IP kemudian *Address* klik tanda tambah dimenu *address* list ,lalu *new address*: 10.10.85.1/24,klik *interface* isi wlan klik *apply*/OK

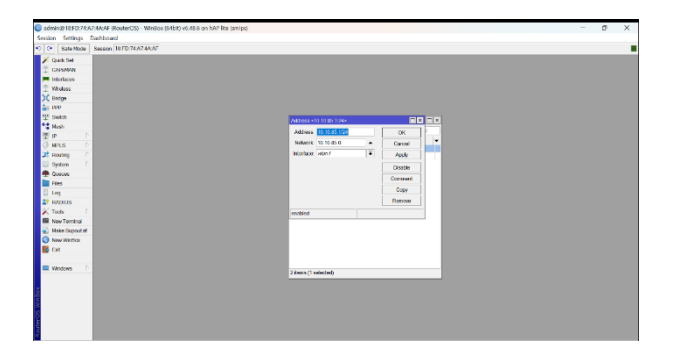

Gambar 4 IP Address Wlan 1

3. DNS

Selanjutnya setting pada DNS, konfigurasi pada menu DNS(*Domain Name System*) bertujuan untuk memetaskkan *hostname* atau domain menggunakan DNS dari google yaitu 8.8.8.8, dengan cara klik IP,lalu isi DNS 8.8.8.8,di menu *Server*,klik *Apply*/OK.

| Image: Second Second                                                                                                    | n Settings I                                                                                                    | Dividitionand           |                               |                |        |  |
|----------------------------------------------------------------------------------------------------|----------------------------------------------------------------------------------------------------|-------------------------|-------------------------------|----------------|--------|--|
| Z varies      Z varies     Z varies     Z varies     Straine     Straine                                                                                                    | Sale Made                                                                                                    | Session 18FD 74A7.43.AF |                               |                |        |  |
| Convex     Convex                                                                                                    | Quark Net                                                                                                    |                         |                               |                |        |  |
|                                                                                                    | CAPHINAN .                                                                                                    |                         |                               |                |        |  |
| 2 Make     2 Make     2 Make     2 Make     2 Make     2 Make     3 Make     3 Makee     3 Makee     3 Makee     3 Makee     3 Makee     3 Makee     3 Makee     3 Makee     3 Makee     3 Makee     3 Makee     3 Makee     3 Makee     3 Makee     3 Makeee     3 Makeee     3 Makeee     3 Makeee     3 Makeee     3 Ma                                                                                                    | declaces                                                                                                    |                         |                               |                |        |  |
| X comp         Set or the set of the set of t                                                                                                    | Vikoless                                                                                                    |                         |                               |                |        |  |
| 20         000         000         000         000         000         000         000         000         000         000         000         000         000         000         000         000         000         000         000         000         000         000         000         000         000         000         000         000         000         000         000         000         000         000         000         000         000         000         000         000         000         000         000         000         000         000         000         000         000         000         000         000         000         000         000         000         000         000         000         000         000         000         000         000         000         000         000         000         000         000         000         000         000         000         000         000         000         000         000         000         000         000         000         000         000         000         000         000         000         000         000         000         000         000         000         000 <td>intge</td> <td></td> <td></td> <td></td> <td></td> <td></td>                                                                                                    | intge                                                                                                    |                         |                               |                |        |  |
| Trip (set)         Data (set)         Data (set) <thdata (set)<="" th="">         Data (set)         Data (se</thdata>                                                                                                    | 446                                                                                                    |                         |                               |                |        |  |
| 2         Mar.         Status         0         0           2         Status         Status         Status         Status         Status           2         Status         Status                                                                                                    | Smillich                                                                                                    | ONS Schrips             |                               |                |        |  |
| 2 Or Constrained Sectors 2 Or Constrained Sectors 2 Or Constrained Sec                                                                                                    | (beat)                                                                                                    |                         | Series 818.8.8                | • •            | CK .   |  |
| Initial State     Amilian       Initial State     Amilian       Initial State                                                                                                    | P P                                                                                                    | Dynam                   | : Seriora                     |                | Carcel |  |
| 21 Subject Set Marker<br>22 Subject Set Marker<br>23 Set Marker<br>24 Set Marker<br>24 Set Marker<br>24 Set Marker<br>24 Set Marker<br>25 Set Marker<br>26 Set Marker<br>26 | apis h                                                                                                    | 100                     |                               |                | Ason   |  |
| term                                                                                                    | Routing                                                                                                    | USED.                   | 1 3 3 4 9                     |                |        |  |
| isian         - Alta Read Region         - Alta Read Region         - Alta Read Region           ip in         - Bloch Read Region         - Bloch Read Region                                                                                                    | System III                                                                                                    |                         | Very Do                       | I Calificate   | MARK   |  |
| lig (m) tendorfications on<br>20 0001 General field (m) and<br>21 0001 General field (m) and<br>21 0001 General field (m) and                                                                                                    | frame.                                                                                                    |                         | <ul> <li>Alon Fig.</li> </ul> | note Plaquosis | 0.04   |  |
| 21         1000         One from intent 2100         1           24         Intent         One for finite intent 2100         5           26         Intent at a strength finite it closes         5         5           26         Intent at a strength finite it closes         50         5           26         Intent at a strength finite it closes         50         5           26         Intent at a strength finite it closes         50         5           26         Intent at a strength finite it closes         6         6                                                                                                    | 105                                                                                                    | Max UDP Fa              | oket Size 4016                |                |        |  |
| A can be available of the second second seco                                                                                                    | and the second second s |                         |                               |                |        |  |
| Borymenia         Galanda (1990)         1           Alanda (1990)         March (1990)         1           Borymenia         Pila Granuel Galanda         1           Borymenia         Pila Granuel Galanda         1           Borymenia         Pila Granuel Galanda         1           Borymenia         Galanda         1         1                                                                                                    | Inde D                                                                                                    | (Link) Sector           | 1000                          | · ·            |        |  |
| a) Mac Neward A Pia Concentra Camara (20)<br>New Anabas Pias Concentra Conference 30<br>B Intr<br>Cadar Size 2441 (20)                                                                                                    | Sense Townson of                                                                                                    | Query Tota              | TIMEORE 10:000                | 5              |        |  |
| Kew Wildox     Max Concernent TCP Depatives 20     Ent     Counter State 2048 KB                                                                                                    | Anto Second of                                                                                                    | Max Concurren           | Quence 100                    |                |        |  |
| E Fot Carder Size (200) KD                                                                                                    | Sev Webcs                                                                                                    | Max. Concernent TCP     | Sessions 20                   |                |        |  |
| Cade Saw 200 Kg                                                                                                    | at .                                                                                                    |                         |                               |                |        |  |
|                                                                                                    |                                                                                                    |                         | also these 2040               | K.G            |        |  |
| Windows Cardwin Max File. As 40:00:00                                                                                                    | Andows D                                                                                                    | Cada                    | Max11L // 00 00 00            |                |        |  |
|                                                                                                    |                                                                                                    |                         |                               | •              |        |  |
|                                                                                                    |                                                                                                    |                         |                               |                |        |  |
|                                                                                                    |                                                                                                    |                         |                               |                |        |  |
|                                                                                                    |                                                                                                    |                         |                               |                |        |  |

Gambar 5 DNS

4. IP Route

Tahap berikutnya adalah *setting* IP *Route*, klik *IP*,kemudian klik *route*,klik *General,Dst Address* 0.0.0.0/0,klik *Gateway*:192.168.100.1,lalu Klik *Apply*/OK

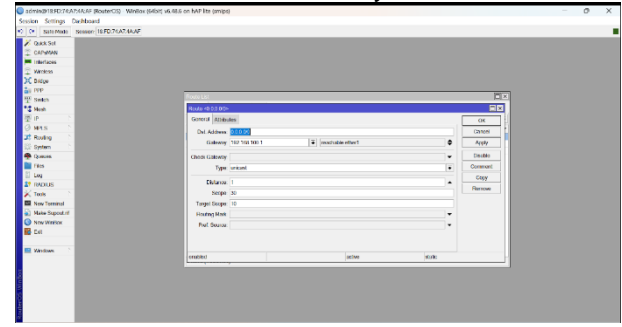

Gambar 6 IP Route

# 5. Firewall Nat

Tahap selanjutnya admin mengklik menu IP, kemudian *firewall*, pilih *Nat* klik tanda tambah(+)lalu ke *General*, lalu *Chain, scnat*, dan pilih ether 1 pada menu out *interface*, lalu *Action*: pilih *masquerade* klik *Apply*/OK.

| admin @18F0:743  | AP:4A:AF (RouterOS) - WinBox (MbR) v6.46.6 on hAP lite (amips) | - | σ×                |
|------------------|----------------------------------------------------------------|---|-------------------|
| Session Settings | Davbboard                                                      |   |                   |
| O OF Sale Mode   | Session, 18FD 74 A2 4A 4F                                      |   |                   |
| 2 Quick Set      | NAT fluide ++                                                  |   | EX                |
| CAPSMAN          | General Asternood Data Action Statistics                       |   | OK                |
| interfaces       |                                                                |   | Canal             |
| T Wixloss        |                                                                | - | 4444              |
| X Broge          | Con PARTY I                                                    |   | 7444              |
| âu PPP           | USE ADDIESSY                                                   |   | Deable            |
| T Swidt          | Protocal                                                       | • | Conwert           |
| To Mesh          | Sec. Post                                                      | * | Copy              |
| 2 P              | Dst.Post                                                       | ¥ | Renow             |
| O MPLS           | Any Past                                                       | ÷ | Resol Counters    |
| Cater 1          | in interface                                                   | - | Resel Al Counters |
| Circuits         | Out intertoon enter1                                           |   |                   |
| Des              |                                                                |   |                   |
| tre              | Try (referinger Carl)                                          | • |                   |
| ST RADIUS        | Out interface and                                              | • |                   |
| 🔀 Tools 🗈 🗎      | Faduat Mark                                                    | • |                   |
| New Terminal     | Connection Marie                                               | - |                   |
| Make Suport rf   | Routing Mark                                                   |   |                   |
| Nov Writes       | Routing Table                                                  | - |                   |
|                  | Contraction Type:                                              |   |                   |
| Windows          |                                                                |   |                   |
|                  |                                                                |   |                   |

Gambar 7*Firewall Masquerade* 

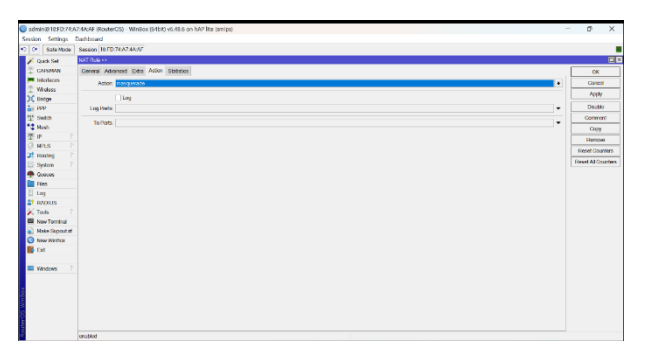

Gambar 8 Firewall Scnart

# 6. DHCP server

Selanjutnya admin mengakses DHCP *server* dengan klik pada menu *IP,kemudian DHCP Server,lalu* klik DCHP *setup* lalu ubah DHCP *server interface* :wlan1 setelah itu,klik *Next* sampai akan menampilkan *set up has completed successfully* seperti gambar di bawah

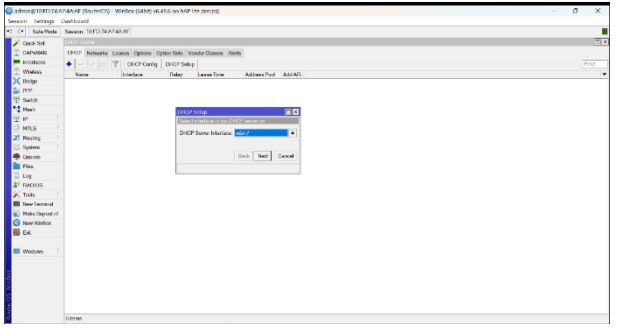

Gambar 9 DHCP Server

| admin@18FD:74.4  | A7-Mo/4F (RouterCIS) Winitox (Sellar) v6.81.6 on In/P lite (smips) | - 0 X |
|------------------|--------------------------------------------------------------------|-------|
| Session Settings | Dehtoard                                                           |       |
| O D* Sale Mode   | Session 18FD 74A7 4AAF                                             |       |
| Z Data Set       | DLOP Sovia                                                         | E 8   |
| CAPMAN           | D12 Nation's Losses Options Solid Solid Vendor Classes Alarth      |       |
| Interfaces       | A REAL PROPERTY DESCRIPTION                                        |       |
| The Windows      | · · · · · · · · · · · · · · · · · · ·                              | (THV  |
| M Hadan          | stream / manage many care may potentiar to part at                 |       |
| 21 979           |                                                                    |       |
| 12 Setch         |                                                                    |       |
| 12 Heath         |                                                                    |       |
| 10 IP IP         |                                                                    |       |
| O MPLS 1         |                                                                    |       |
| 32 Routing P     |                                                                    |       |
| Seten D          |                                                                    |       |
| Corners          |                                                                    |       |
| Film             |                                                                    |       |
| 11 Log           |                                                                    |       |
| 2º RADUS         |                                                                    |       |
| 🔀 Tools 🛛 🕅      |                                                                    |       |
| New Terminal     |                                                                    |       |
| A NUMBER OF T    |                                                                    |       |
| New Wellow       |                                                                    |       |
| 👪 Ext            |                                                                    |       |
|                  |                                                                    |       |
| 1 evebel 🖾       |                                                                    |       |
|                  |                                                                    |       |
| *                |                                                                    |       |
| 6                |                                                                    |       |
| 2                |                                                                    |       |
| 2                |                                                                    |       |
| 1                |                                                                    |       |
| 19 C             | 1 tem                                                              |       |

Gambar 10 DHCP Wlan 1

### 4.1 Konfigurasi Winbox Membuat Hostpot

### 1. Interface

Untuk membuat jaringan *wireless hostpot* admin harus menghidupkan wlan1 dengan cara klik tanda centang pada wlan1, lalu klik wlan1,akan tampil *wireless*,lalu pilih mode *apbridge*,kemudian di dalam band:pilih 2GHz-B/G/N lalu ganti SSID dengan nama Kantor Lurah Air Selemba,lalu hapus centang pada *default Authenticate*,klik *Apply*/OK.

| Quark Set       | Interface Ltd.      | Intertace swar is      |                          |               |                     | a la companya di seconda di seconda di seconda di seconda di seconda di seconda di seconda di seconda di second |  |
|-----------------|---------------------|------------------------|--------------------------|---------------|---------------------|----------------------------------------------------------------------------------------------------|--|
| CAPSMAN         | intentione Industry | Gerwal Wreites H       | T HEMCS WES Advers MAD 1 | Links Traffic | 05                  | 1                                                                                                    |  |
| Interfaces      | ** - * >            | Maria                  | an he day                | -             | Ormal               | i l                                                                                                    |  |
| Wholess         | Name                | Bust                   | 101.000                  |               | dente               | í.                                                                                                    |  |
| Bacge           | R @ efter1          | Control.               | 1012000                  |               | 1997                |                                                                                                    |  |
| 000             | H destand           | Channel Water          | 20MHz                    | •             | Disable             | 1                                                                                                    |  |
| Switch          | d alter1            | requercy               | heis                     | * 94.6        | Comment             | 1                                                                                                    |  |
| Hish            | de per tre          | \$310                  | KANTOR AIR SELEMEA       | •             | Advanced Mode       | 1                                                                                                    |  |
| IP D            | ce wan1             | Security Profile       | default                  | ¥             | Tanta               | (                                                                                                    |  |
| HPLS P          |                     | KIPS Mode              | push botton              |               | and descent         | i                                                                                                    |  |
| Having 1        |                     | Frequency Mode.        | regulatory-domain        | *             | WPO Addupt          | 1                                                                                                    |  |
| Operation 1     |                     | Country                | ete                      |               | WPS Client          | (                                                                                                    |  |
| Citer.          |                     | Induktion of           | NW.                      |               | Setup Repeater      | 1                                                                                                    |  |
| ries<br>Les     | Gilarm (1 selected  |                        |                          |               | Scan                | 1                                                                                                    |  |
| RATE IS         |                     | Default AP To Limit    |                          | ■ bps         | Freq Users.         | 1                                                                                                    |  |
| Techs C         |                     | Default Clean To Limit |                          | tps           | lice .              | 1                                                                                                    |  |
| New Terminal    |                     |                        | Dofait Automizate        |               | 1.47                | (                                                                                                    |  |
| Make Support of |                     |                        | Contract Ensured         |               |                     | 1                                                                                                    |  |
| New Welfor      |                     |                        |                          |               | Stopa               | /                                                                                                    |  |
| Det             |                     |                        | 11100 5510               |               | Reset Configuration | 1                                                                                                    |  |
|                 |                     |                        |                          |               |                     |                                                                                                    |  |
| Windows In      |                     | enabled                |                          | eaning a      | P                   |                                                                                                    |  |
|                 |                     |                        |                          |               |                     |                                                                                                    |  |
|                 |                     |                        |                          |               |                     |                                                                                                    |  |
|                 |                     |                        |                          |               |                     |                                                                                                    |  |

Gambar 11 Interface Wlan 1

2. Hostpot

Setelah selasai menghidupkan wlan1 admin masuk menu IP/kemudian *Hostpot*,klik *Hostpot Setup*,pada *Hostpot Interface* pilih wlan1,lalu klik next,lalu ubah DNS Name :Airselemba.com lalu next sampai selesai.

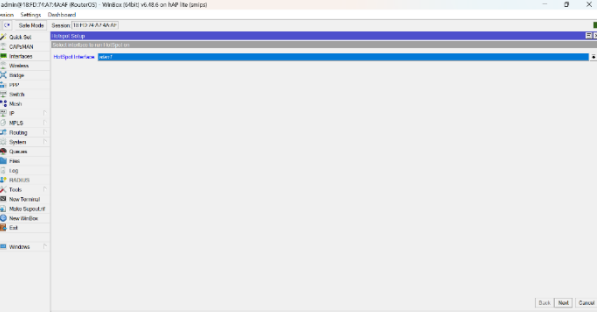

Gambar 12 Hostpot

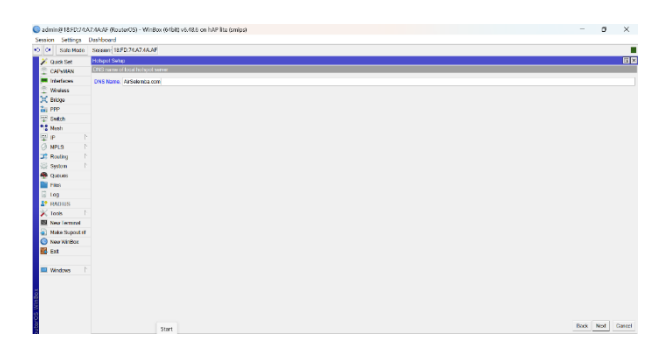

Gambar 13 Hostpot DNS Name

### 4.2 Konfigurasi Pengujian Access Control List

Dalam tahap dari peneltian ini diharapkan untuk melihat apakah access control list berhasil diimplementasikan pada Kantor Lurah Air Selemba dengan baik, dengan melakukan pengujian melalui user client, dan ketika client yang digunakan dihubungkan ke wifi Kantor Lurah Air Selemba maka user tersebut tidak dapat terhubung sama sekali ke jaringan wifi seperti gambar dibawah ini.

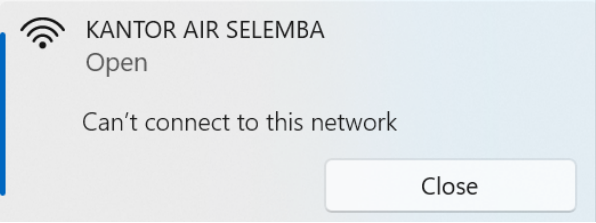

Gambar 14 User tidak dapat terhubung

Agar bisa terhubung ke dalam jaringan wifi Kantor Lurah Air Selemba, *user* harus mengetahui Mac *Address Wireless* Lan *Adapter* dari perangkat yang digunakan, dapat di lihat melalui *Command Prompt*.

| Command Prompt                                                                                           |                                                      | × |  |
|----------------------------------------------------------------------------------------------------|------------------------------------------------------|---|--|
| WINS Proxy Enable                                                                                        |                                                      |   |  |
| reless LAN adapte:                                                                                       | r Local Area Connection* 1:                          |   |  |
| Media State<br>Connection-speci<br>Description<br>Physical Address<br>DHCP Enabled<br>Autoconfiguration  | <pre>:: Hedia disconnected<br/>Yie DNS Suffrix</pre> |   |  |
| reless LAN adapte:                                                                                       | r Local Area Connection* 2:                          |   |  |
| Media State<br>Connection-specir<br>Description<br>Physical Address<br>DHCP Enabled<br>Autoconfiguration |                                                      |   |  |
| reless LAN adapte:                                                                                       |                                                      |   |  |
| Media State<br>Connection-speci<br>Description<br>Physical Address<br>DHCP Enabled<br>Autoconfiguration  |                                                      |   |  |
| Manuel ACIES                                                                                             |                                                      |   |  |

Gambar 15 Mac Address User

Untuk bisa terhubung ke jaringan Kantor Lurah Air Selemba maka Mac Address user harus didaftarkan terdahulu ke dalam Access Control List.maka dliakukan sebagai berikut; Klik menu wireless,klik Access List,lalu klik tanda (+)lalu isi Mac Address yang didaftarkan

|                | Worker Tabler             |                                    |                 |             |     |                              |  |  |
|----------------|---------------------------|------------------------------------|-----------------|-------------|-----|------------------------------|--|--|
| CAPSIANI       | Manual Manual Vision      | · Address First Arrest             | Lat Description | Occuration  |     | Channels Information Reality |  |  |
| Interlices     | Artificates Takes and     | n neonineosa neen                  | Nogeration      | COTTING (MI |     | Crates Interview Protect     |  |  |
| C THURSE       |                           | a company                          |                 |             | 4   |                              |  |  |
| 0000           | NAC ABLESS                | 18 CC: 18 AO BE 71                 | -               | OK          | -11 | •                            |  |  |
| Control .      | Interface                 | aw                                 | ٠               | Cancol      |     |                              |  |  |
| Mash           | Signal Strength Ranger    | -120.120                           |                 | 4994        |     |                              |  |  |
| 9 P. P.        | Allow Signal Out Of Range | 00.00.00                           | ٠               | Chudde      |     |                              |  |  |
| MPLS C         | AP TX UVR                 |                                    | -               | Comment     | -1  |                              |  |  |
| Booking D      | Client Tx Link            |                                    |                 | Corv        |     |                              |  |  |
| System P       |                           |                                    |                 | Dumme       |     |                              |  |  |
| Queters        |                           | <ul> <li>Authentication</li> </ul> |                 |             |     |                              |  |  |
| File           |                           | <ul> <li>Forwarding</li> </ul>     |                 |             |     |                              |  |  |
| Log            | VI AN Mode                | ortext                             | <b>a</b>        |             |     |                              |  |  |
| PRADUS         | MAND                      |                                    |                 |             | - 1 |                              |  |  |
| Tools P        |                           |                                    |                 |             |     |                              |  |  |
| New Terrinal   | Pikale Key                | none 🔻 Ox                          |                 |             |     |                              |  |  |
| Nake Suport ni | Private Pre Shared Key    |                                    |                 |             |     |                              |  |  |
| New Westpox    | Management Protection Key |                                    |                 |             |     |                              |  |  |
| i ca           | - Ine                     |                                    |                 |             |     |                              |  |  |
|                | anabled                   |                                    |                 |             |     |                              |  |  |

Gambar 16 Menambahkan User ke Access List

Setelah Mac *Address* telah didaftarkan ke *Access List* maka *user* akan menuju kehalaman login wifi Kantor Air Selemba, agar *user* dapat terhubung kedalam ke internet maka harus memasukan id dan password yang telah terdaftar saat konfigurasi *hostpot* mikrotik

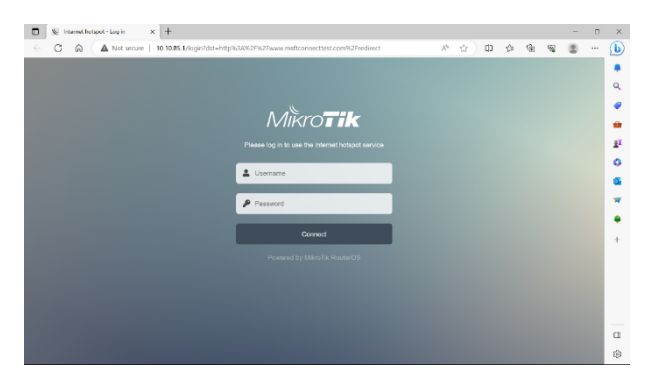

Gambar 17 Halaman Login Wifi

Untuk melalukan pengujian bahwa PC *user* telah terhubung ke internet maka di lakukan test google melalui CMD

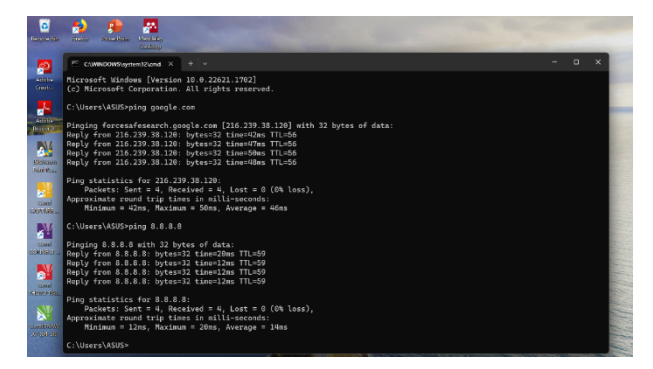

Gambar 18 Ping test google.com

### 4.3 Pengujian Sistem

1. Pengujian awal saat mac address client tidak didaftarkan di access list

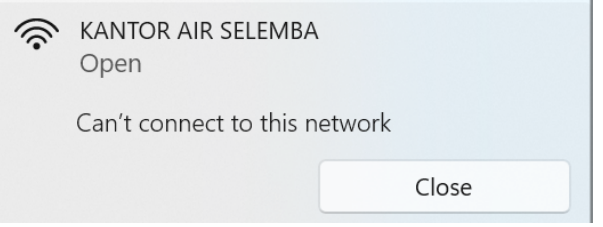

Gambar 19 sebelum mac address didaftrakan

Terlihat pada gambar diatas pengujian,saat *Mac Address client* belum didaftarkan maka *client* tidak dapat terhubung ke jaringan wifi

2. Pengujian setelah mac address client telah didaftarkan di access list

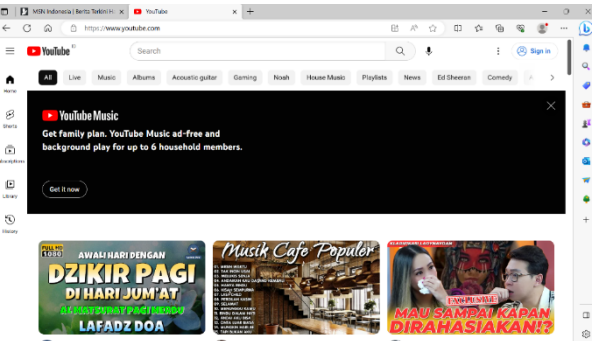

Gambar 20 sesudah mac address didaftarkan

### **KESIMPULAN DAN SARAN**

### KESIMPULAN

Setelah penelitian dan pengujian yang telah dilakukan pada konfigurasi terhadap *ACL(Access Control List)* dengan menggunakan mikrotik *RB941-2ND* pada Kantor Lurah Air Selemba maka kesimpulan sebagai berikut.: Dalam manajemen *user* ACL(*Access Control List*) dengan menggunakan mikrotik RB941-2ND di halaman login *hostpot* di Kantor Lurah Air Selemba hanya mac *address* terdafar saja dapat mengakses jaringan internet sehingga jaringan pada Kantor Lurah Air Selemba lebih *private*. Dari segi administrator, menggunakan sistem ACL(*Access Control List*)pada mikrotik *hostpot* mempermudahkan dalam memelihara dan memonitoring, dikarenakan admin dapat memilih siapa saja yang dapat terhubung ke dalam *hostpot* melalui Mikrotik RB941-2<sup>ND</sup>

### SARAN

Adapun saran yang ingin penulis sampaikan berdasarkan data-data yang dikumpulkan pada halaman sebelumnya,berikut merupakan saran dari penulis: Jika tidak ada batasan

khusus, seperti pada UDP, TCP, atau protokol lainnya, penulis menyarankan untuk menggunakan ACL standar saat menggunakan ACL. Hasil dari implementasi ini diharapkan dapat membawa perkembangan baru di Kantor Lurah Air Selemba, terutama dalam hal pembatasan akses terhadap klien yang tidak memerlukan jaringan internet

### **DAFTAR REFERENSI**

- M. Hafizhan, M. I. Wahyuddin, and R. T. Komalasari, "Implementasi Packet Filtering Menggunakan Metode Extended Access Control List (ACL) Pada Protokol EIGRP," vol. 4, pp. 185–192, 2020, doi: 10.30865/mib.v4i1.1926.
- [2] B. K. Sihotang and B. E. Damanik, "Implementasi Access Control List Pada Mikrotik dalam Mengamankan Koneksi Internet Koperasi Sumber Dana Mutiara," vol. 7, no. 2, pp. 229–234, 2020, doi: 10.30865/jurikom.v7i2.2010.
- [3] A. T. Laksono and M. A. H. Nasution, "Implementasi Keamanan Jaringan Komputer Local Area Network Menggunakan Access Control List pada Perusahaan X," J. Sist. Komput. dan Inform., vol. 1, no. 2, p. 83, 2020, doi: 10.30865/json.v1i2.1920.
- [4] A. A. Saputra and I. W. Degeng, "Implementasi Access Control List Menggunakan Mikrotik Pada Smk Budi Mulia Tangerang," *Jurr n a l I D E A L I S*, vol. 1, no. 5, pp. 401–408, 2019.
- [5] R. Amar, "Optimalisasi Menggunakan Access Control List Berbasis Mikrotik pada Amami Event Organizer," vol. 7, no. 1, pp. 117–123, 2022.
- [6] F. Azmi, T. U. Kalsum, and H. Alamsyah, "Analysis and Application of Access Control List (ACL) Methods on Computer Networks Analisa dan Penerapan Metode Access Control List (ACL) pada Jaringan Komputer," vol. 2, no. 1, pp. 81–88, 2022.
- [7] F. Yohaness, "Analisa Dan Perancangan Keamanan Jaringan Lokal Menggunakan Security Onion Dan Mikrotik," J. Inf. Syst. Technol., vol. 01, no. 02, pp. 37–61, 2020, [Online]. Available: https://journal.uib.ac.id/index.php/joint/article/view/4309
- [8] M. Zhafir Rifqi, I. Sistem Keamanan Jaringan, M. Syahroni, and P. Teknologi Rekayasa Jaringan Telekomunikasi Jurusan Teknik Elektro Politeknik Negeri Lhokseumawe, "Implementasi Sistem Keamanan Jaringan Pada Mikrotik Rb-951 Menggunakan Metode Port Knocking," *J. Tektro*, vol. 05, no. 02, pp. 165–173, 2021.
- [9] T. Gunawan, P. Studi, M. Informatika, P. Studi, M. Informatika, and I. K. Pesawaran, "Konfigurasi Gateway Server Pada Dinas Komunikasi Dan Informatika Kabupaten Pesawaran," vol. 02, no. 01, pp. 1–7, 2021.